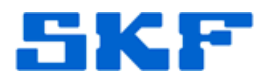

## Knowledge Base Article

Product Group: Software Product: CMSW7700 @ptitude Monitoring Suite Version: 5.0

## Abstract

This article provides a procedure on how to register the Transaction Server as a process.

## Overview

The procedure below walks a user through how to register the Transaction Server as a process, and run the process in -dev -trace mode.

 On the computer where the SKF Transaction Server service is running, go to Start → Run. Type the following statement in the text box as shown in Figure 1, and then press the [OK] button:

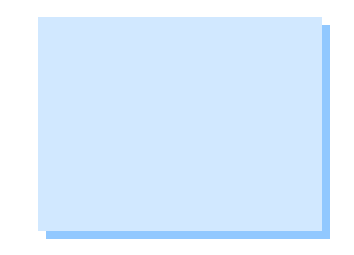

net stop "SKF @ptitude Transaction Server"

| Run                            | ? 🔀                                                                                                    |  |  |
|--------------------------------|----------------------------------------------------------------------------------------------------|--|--|
| -                              | Type the name of a program, folder, document, or<br>Internet resource, and Windows will open it for you. |  |  |
| Open:                          | net stop "SKF @ptitude Transaction Server"                                                               |  |  |
|                                | OK Cancel Browse                                                                                         |  |  |
| Figure 1. Input the text above |                                                                                                    |  |  |

to open the program

2. To unregister the SKF Transaction Server service, open a cmd window and input the path to the location where @ptitude Analyst is installed. The default location is: C:\Program Files\SKF-RS\SKF @ptitude Analyst. [Figure 2]

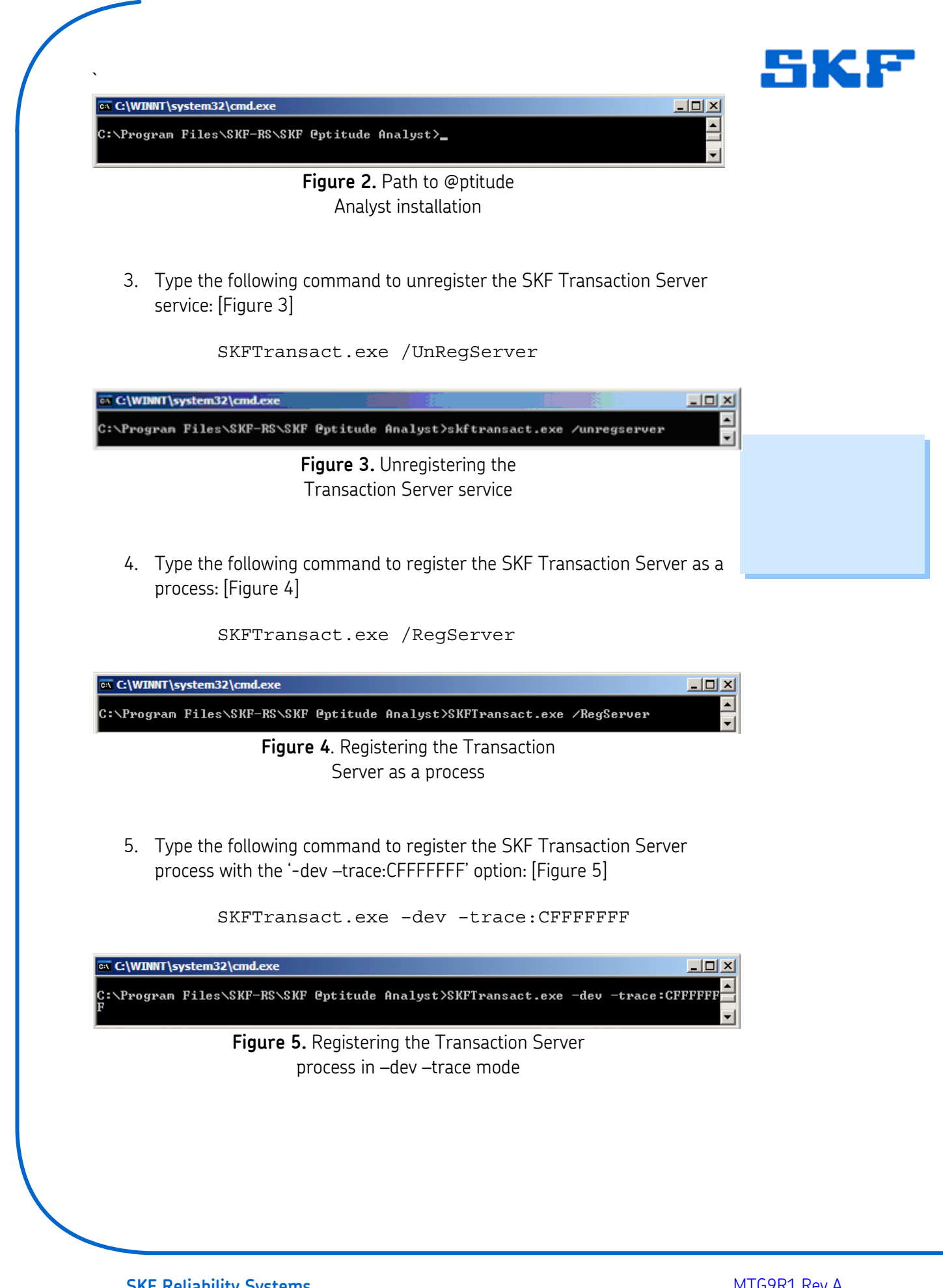

**SKF Reliability Systems** 5271 Viewridge Court \* San Diego, California, 92123 USA Telephone 1-800-523-7514 Web: www.skf.com

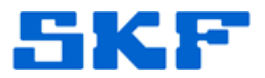

- 6. Open Windows Explore to the root drive where the @ptitude Analyst application is installed and locate the Analyst.log file. (The default root drive is the C:\ drive.) If the Analyst.log file is not on the root drive, verify whether the user has the capability to create files on that drive and/or confirm the command was entered correctly.
- 7. When the Transaction Server is registered as a process, it will run using the user credentials of the user who is currently logged in to Windows.
- 8. The Transaction Server service should be re-registered as a service when the diagnostic is completed. To do this, open Windows Task Manager and go to the 'Processes' tab. Select the SKFTransact.exe process, and then press the [End Process] button.
- 9. Once the process is eliminated, type the following command to register the Transaction Server as a service again:

SKFTransact.exe /Service u:TRANSACTIONSERVER,skf -a:skfuserts1,cm

10. Open the Services and locate the SKF @ptitude Transaction Server service, as shown in Figure 6.

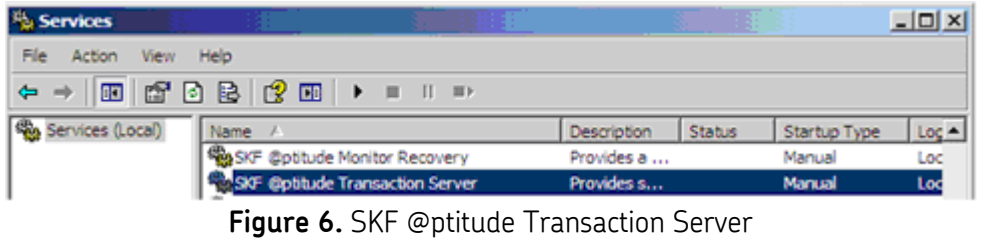

in Services

11. Right-click on SKF @ptitude Transaction Server and select Properties from the menu. Change the Startup Type to 'Automatic'. Press the [Start] button and then press the [OK] button. [Figure 7]

**SKF Reliability Systems** 5271 Viewridge Court \* San Diego, California, 92123 USA Telephone 1-800-523-7514 Web: www.skf.com

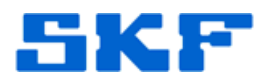

| SKF @ptitude Tran                                                                     | saction Server Properties (Local Computer)                 | ? ×  |  |
|---------------------------------------------------------------------------------------|------------------------------------------------------------|------|--|
| General Log On                                                                        | Recovery Dependencies                                      |      |  |
| Service name:                                                                         | SKF @ptitude Transaction Server                            |      |  |
| Display name:                                                                         | SKF @ptitude Transaction Server                            |      |  |
| Description:                                                                          | Provides services for remote SKF @ptitude<br>applications. | *    |  |
| Path to executable:<br>C:\Program Files\SKF-RS\SKF @ptitude Analyst\skfTransact.exe   |                                                            |      |  |
| Startup type:                                                                         | Automatic                                                  | •    |  |
| Service status:                                                                       | Stopped                                                    | _    |  |
| Start                                                                                 | Stop Pause Resume                                          |      |  |
| You can specify the start parameters that apply when you start the service from here. |                                                            |      |  |
| Start parameters:                                                                     |                                                            |      |  |
|                                                                                       | OK Cancel Ar                                               | oply |  |

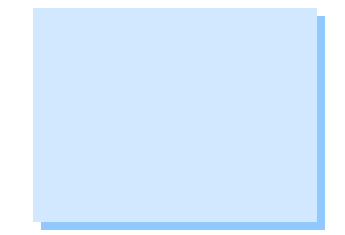

Figure 7. Transaction Server Properties

12. The Transaction Server is running as a service again. The Analyst.log, along with any screen shots of error messages, will need to be emailed to the Technical Support Group at <u>TSG-Americas@skf.com</u>.

**NOTE:** When the Transaction Server is running with **-dev -trace:CFFFFFF** enabled, in the registry under HKey\_Local\_Machine  $\rightarrow$  Software  $\rightarrow$  SKF Condition Monitoring  $\rightarrow$  SKF Machine Analyst  $\rightarrow$  Application Development, two keys will appear as follows:

- "DeveloperErrors" = 1
- TraceMasks = -805306369.

For further assistance, please contact the Technical Support Group by phone at 1-800-523-7514 option 8, or by email at <u>tsg-americas@skf.com</u>.